# KEAN メールシステム

## Office365 利用ガイド(教職員用)

## - 利用編 -

平成 25 年 11 月 29 日

Ver.2.0

國學院大學 情報センター

【目次】

| 1. メールを使用する                           |
|---------------------------------------|
| 1-1. Outlookの画面説明                     |
| 1-2. メールの作成                           |
| 1-3. スレッド表示のON/OFF                    |
| 1-4. 差出人とBCCの設定                       |
|                                       |
| 2. 学内メールアドレス一覧(SharePoint)            |
| 2-1. SharePointを開く                    |
| 2-2. SharePointでメールアドレスを検索する          |
| 2-2-1. 一覧から辿って検索する                    |
| 2-2-2. 検索窓から氏名で検索する                   |
| 2-2-3. 全てのサイトから、氏名(姓や名)で検索した結果が複数ある場合 |
| 2-2-4. 一覧から所属を特定した上で、検索窓から氏名で検索する     |
|                                       |
| 3. オプションについて                          |

<u>※ 他のメールソフトの使用方法は、【大学メールをメールソフトで受信する方法】(PDF) をご参照ください。</u>

この利用ガイドは、操作手順や機能において従来の Outlook と異なる部分などを中心に説明しております。 基本操作については、画面のメニューやボタンに従ってご利用いただきますよう、お願いいたします。

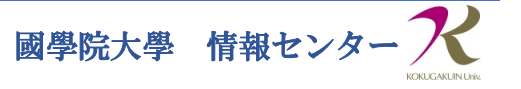

1. メールを使用する

1-1. Outlook の画面説明

↓①メニュー

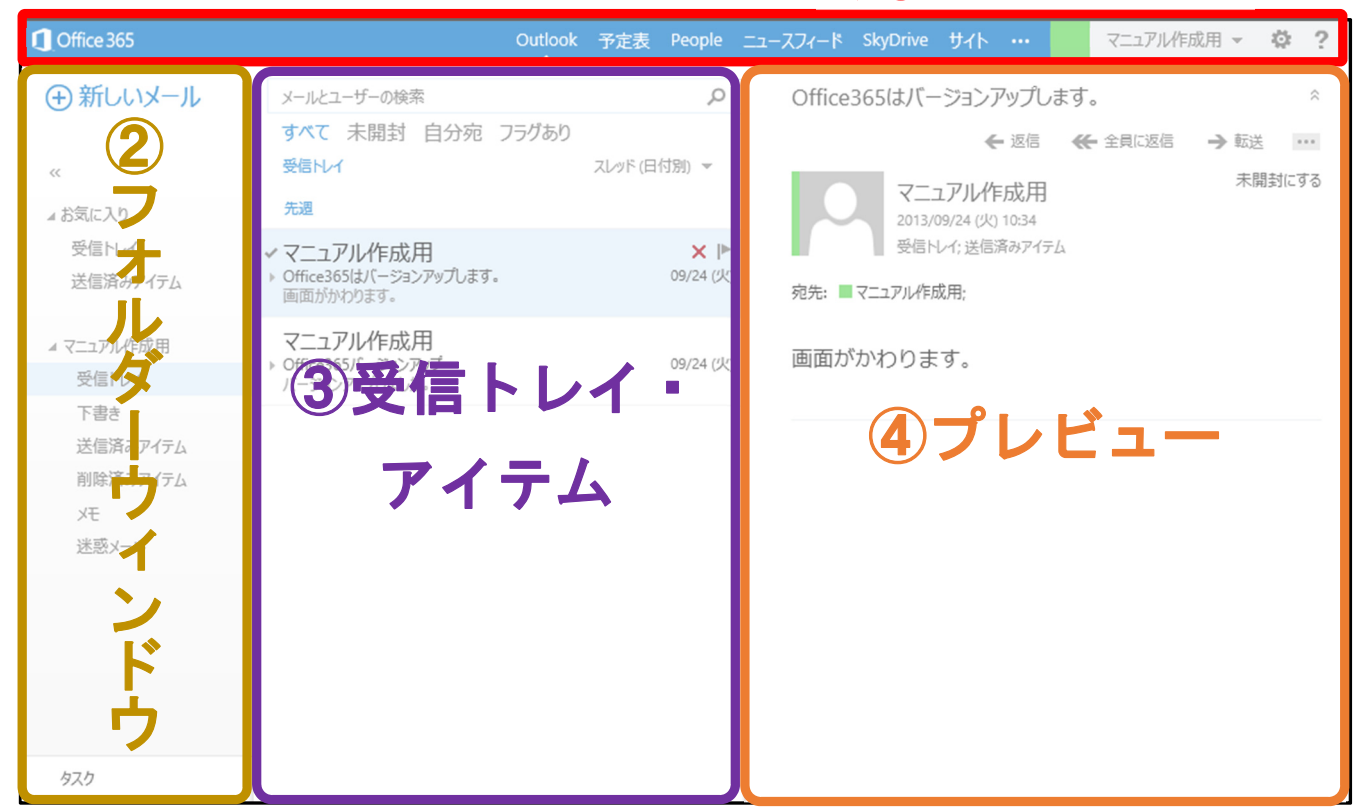

※丸付き数字は上図と対応しています。

- ① 各システムへのリンク、サインアウト、オプションの設定ができます。(プロファイルの変更はできません)
- ② ①メニューで選択した機能のメニューが表示されます。
- ③ ②フォルダーウィンドウで選択したアイテムの内容が表示されます。
- ④ ③受信トレイ・アイテムで選択した内容の詳細が表示されます。
- 1-2. メールの作成
  - [1] Outlook の ②フォルダーウィンドウ エリアのから、 +新しいメール をクリックすると、④プレビュー エリ アがメールの作成画面に切り替わる。

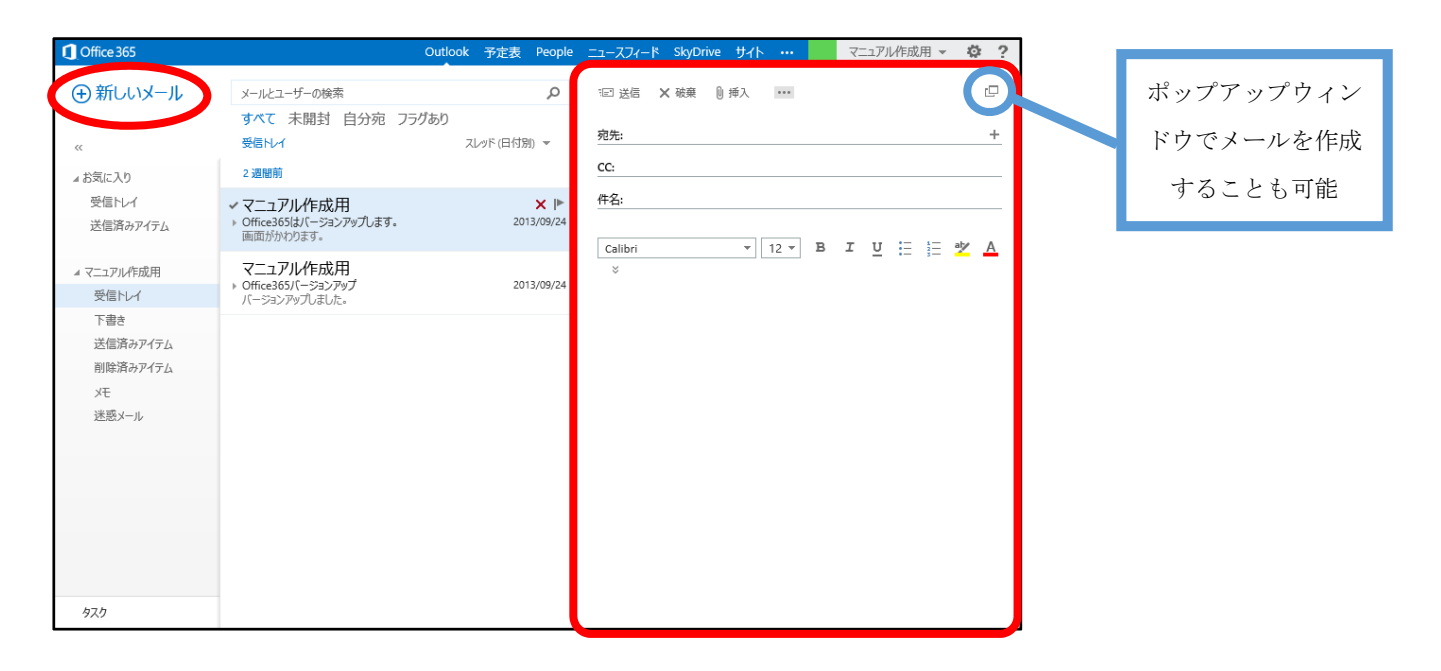

### 1-3. スレッド表示のオン/オフ

Outlookの初期設定では、メインウィンドウの表示形式は <スレッド表示> となっています。これは、同じ件名のメッ セージが全て一つのアイテムとしてグループ化されるものです。スレッドをオフにすることで、メールが日時順に並びます。 スレッドをオフにすることを推奨します。

[1] Outlook の ③受信トレイ・アイテム エリアで、 スレッド(日付別) を選択し、 スレッド のオン/オフ をクリックすると、設定されたものにチェックマークがつき、表示設定が切り替わる。

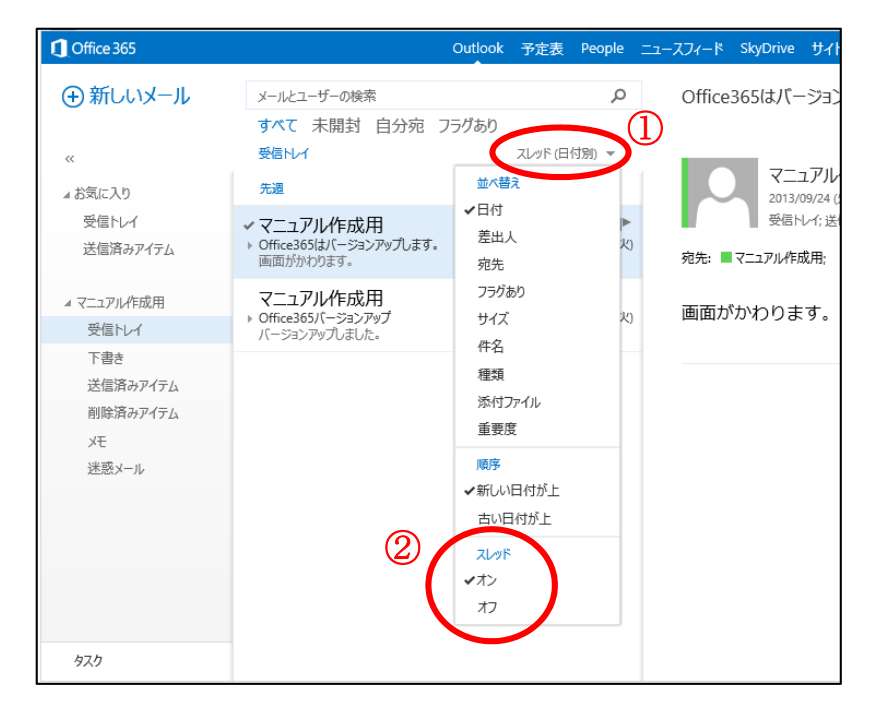

## 1-4. 差出人と BCC の設定

メールの新規作成をする際に、初期設定では <宛先> と <CC>が表示されています。

<差出人> と <BCC> の項目は初期設定ではオフになっているため、メールオプションで設定をする必要があります。

[1] オプションを開く。

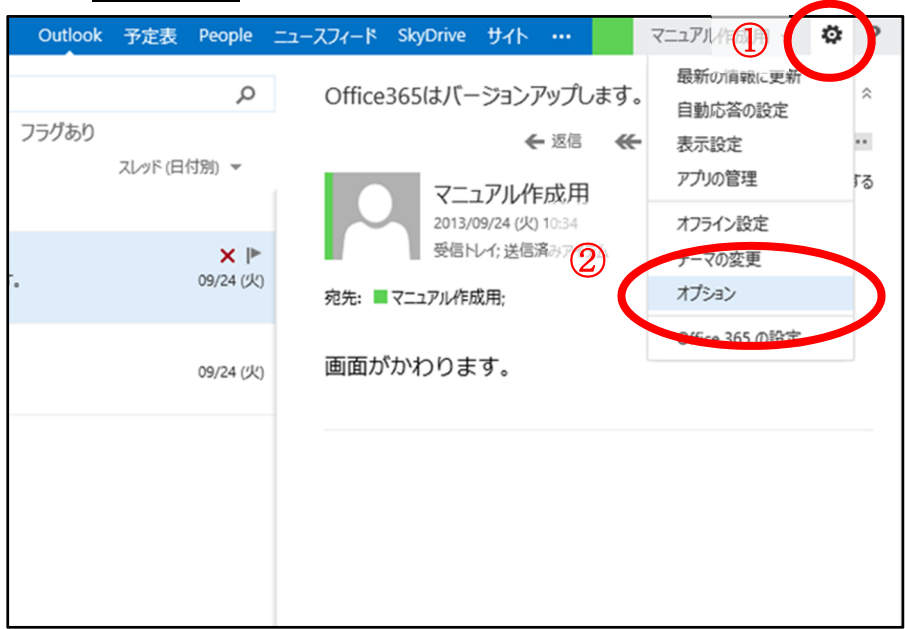

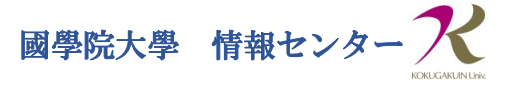

[ 2 ] 差出人と BCC を設定する

| Office 365                          |                                                                                            | Outlook      | 予定表         | People | ニュースフィード                                            | SkyDrive                                             | ታィト                                     | ・・・ マニュアル作成用                               | - Ø | ? |
|-------------------------------------|--------------------------------------------------------------------------------------------|--------------|-------------|--------|-----------------------------------------------------|------------------------------------------------------|-----------------------------------------|--------------------------------------------|-----|---|
| ©<br>オプション<br>2                     | メール・ア定表地域                                                                                  |              |             |        |                                                     |                                                      |                                         |                                            |     |   |
| アカウント                               | 電子メールの署名                                                                                   |              |             |        | 開封確                                                 | 認メッセ                                                 | ージ                                      |                                            |     | ^ |
| メールの整理<br>グループ<br>リイト メールボックス<br>設定 | Calibri     ▼     12 ▼     E       Ξ     Ξ     Ξ     Ξ     Ξ       x'     x,     ▶¶     ¶4 | 3 I Ŭ<br>▲ ∻ | abc<br>A= @ | č      | 開封確認メッ<br>④ 送信前に<br>〇 常に開封<br>〇 開封確認                | セージの要求に<br>確認する<br>確認メッセージを送信                        | 対する処理<br>送信する<br>記ない                    | わ法を選択します。                                  |     |   |
| 電話                                  |                                                                                            |              |             |        | 閲覧ウ                                                 | ィンドウ                                                 |                                         |                                            |     |   |
| ブロックまたは許可                           |                                                                                            |              |             |        | メール メッセー                                            | ・ジを作成する場                                             | 詩合:                                     |                                            |     |   |
| アプリ                                 | □ 送信メッセージに自動的に署名を追加する                                                                      |              |             |        | ● 閲覧ウィン                                             | ・ドウ内でメッセー<br>ドウでメッセージ                                | ・ジを入力す<br>を入力する                         | 12                                         |     |   |
| 4                                   | yyセージ形式<br>✓ BCC を常に表示する サンプルテキ、<br>✓ 差出人を常に表示する<br>・ たっていた。 マスクレーマー レマ                    | スト           |             |        | アイテムをいつ<br>() 閲覧ウィン<br>開封済み<br>() 閲覧ウィン<br>() 自動的にし | 開封済みにする<br>ドウに表示され<br>いにするまでの時<br>ドウでの表示が<br>開封済みにしな | 5か選択しま<br>ているアイテ<br>間: 5<br>終わったら聞<br>い | kす。<br>⇒ムを開封済みにする<br>〕秒で開封済みにする<br>用封済みにする |     | ~ |

≪ 設定 ≫ を開く。

- ② 《 メール 》 を開く。( ① 《 設定 》を開くとデフォルトで《 メール 》が表示される )
- ③ ≪ メッセージ形式 ≫ の < BCCを常に表示する >、< 差出人を常に表示する > にチェックを入れる。
- ④ 保存 をクリックする。
- [3] 『メール新規作成画面』に <差出人> と <BCC> が追加された。

|      | Outlook -       | 予定表     | People      | ニュースフィード       | SkyDrive   | ታィト      |       |   | マニュアル作        | 減用 ▼ | Ö | : ? |
|------|-----------------|---------|-------------|----------------|------------|----------|-------|---|---------------|------|---|-----|
|      | ې               | D       | 123 送信      | ★ 破棄 🕛 担       | 私 …        |          |       |   |               |      |   | ē   |
| ラグあり | スレッド (日付別) 👻    | E       | 差出人 🤻       | ′ kokugakuin_t | aro_ce@kok | ugakuin. | ac.jp |   |               |      |   |     |
|      |                 |         | 宛先:         |                |            |          |       |   |               |      |   | +   |
|      | ×  <br>09/24 () | ▶<br>火) | CC:<br>BCC: |                |            |          |       |   |               |      |   |     |
|      | 09/24 (/        | 火)      | 件名:         |                |            |          |       |   |               |      |   |     |
|      |                 |         | Calibri     |                | • 12 •     | в        | ΙŬ    | Ξ | 1 ab<br>3 - 2 | A    | × |     |
|      |                 |         |             |                |            |          |       |   |               |      |   |     |
|      |                 |         |             |                |            |          |       |   |               |      |   |     |
|      |                 |         |             |                |            |          |       |   |               |      |   |     |
|      |                 |         |             |                |            |          |       |   |               |      |   |     |

※ 初めて <差出人> を変更して送信する場合は、<差出人> 欄にメールアドレスを手入力する必要があります。
 次回からは、 差出人▼ から選択できるようになります。

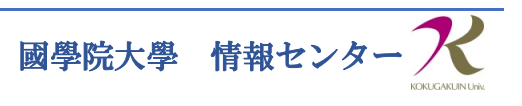

## 2. 学内メールアドレス一覧 (SharePoint)

学内メールアドレスの参照は、チームサイト (SharePoint) から行います。 ※ IFメールシステムにあったグローバルアドレス一覧は、一部の配布リストを除き参照できません。

## 2-1. SharePointを開く

- [1] 《 メニュー 》エリアの サイト をクリック。
  - [新規ウィンドウで開く] "<u>Shift キー</u>"を押しながら、 <u>サイト</u> をクリックする。 [新規タブで開く] "<u>Ctrl キー</u>"を押しながら、 <u>サイト</u> をクリックする。

| Outlo       | ook 予定表      | People           | ニュースフィード | SkyD ve    | <del>ህ</del> ተ                    | -    | マニュアル作り | 成用 👻       | ø   | ?      |
|-------------|--------------|------------------|----------|------------|-----------------------------------|------|---------|------------|-----|--------|
|             |              | Q                | Office   | 365はバー     | -ジョンアップし                          | /ます。 |         |            |     | ^      |
| 宛 フラグあ      | り<br>スレッド (日 | 付別) 👻            |          | ₹_:        | ← 返信<br>ユアル作成用<br>09/24 (火) 10:34 | ₩ 4  | と見に返信   | → 転送<br>未開 | É ・ | <br>53 |
| <b>」ます。</b> |              | ¥ ┡<br>09/24 (火) | 宛先:      | 受信トマニュアル作り | レイ; 送信済みアイラ<br>成用;                | τL   |         |            |     |        |
|             |              | 09/24 (火)        | 画面ガ      | がわりま       | す。                                |      |         |            |     |        |
|             |              |                  |          |            |                                   |      |         |            |     |        |

[2] 個人用のサイトが開かれる。 チームサイト をクリックする。

| Office 365 |           | Outlook                  | 予定表                    | People                | ニュースフィート            | ۴ : | SkyDrive                   | ታረኮ          |     | マニュアル作成用 🔻           | ₿?         |
|------------|-----------|--------------------------|------------------------|-----------------------|---------------------|-----|----------------------------|--------------|-----|----------------------|------------|
|            | ① 新しいサイト  | すべて                      | の検索                    |                       |                     |     |                            |              |     | م •                  |            |
| マニュアル作成用   |           |                          |                        |                       |                     |     |                            |              |     |                      |            |
| サイトのフォロー   |           | )                        |                        |                       |                     |     |                            |              |     |                      |            |
|            | ቻ-ፊ ታላኑ   | /                        |                        |                       |                     |     |                            |              |     |                      |            |
|            | フォロー中のサイト |                          |                        |                       |                     | お   | 勧めの                        | )フォロ         | 一対  | 象サイト                 | e          |
|            |           |                          |                        |                       |                     |     |                            |              |     |                      |            |
|            |           | だどのサイ<br>ルリストに(<br>トにアクセ | トもフォロ<br>何か表示<br>えしてファ | コーして<br>示するに<br>オロー チ | いませ<br>には、サ<br>アイコン |     | プロファ <sub>1</sub><br>ツをフォ[ | (ルのフ<br>コーする | し力を | 完了し、人とコ)<br>ここに候補が表示 | ンテン<br>示され |
|            | t 1       | クリックしま                   | ます。                    |                       |                     |     |                            |              | 5   | 9.                   |            |
|            |           |                          |                        |                       |                     |     |                            |              |     |                      |            |

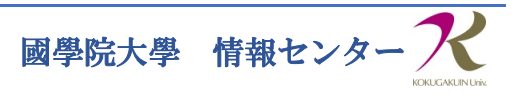

[3] 『共有スペーストップ』ページが開かれる。

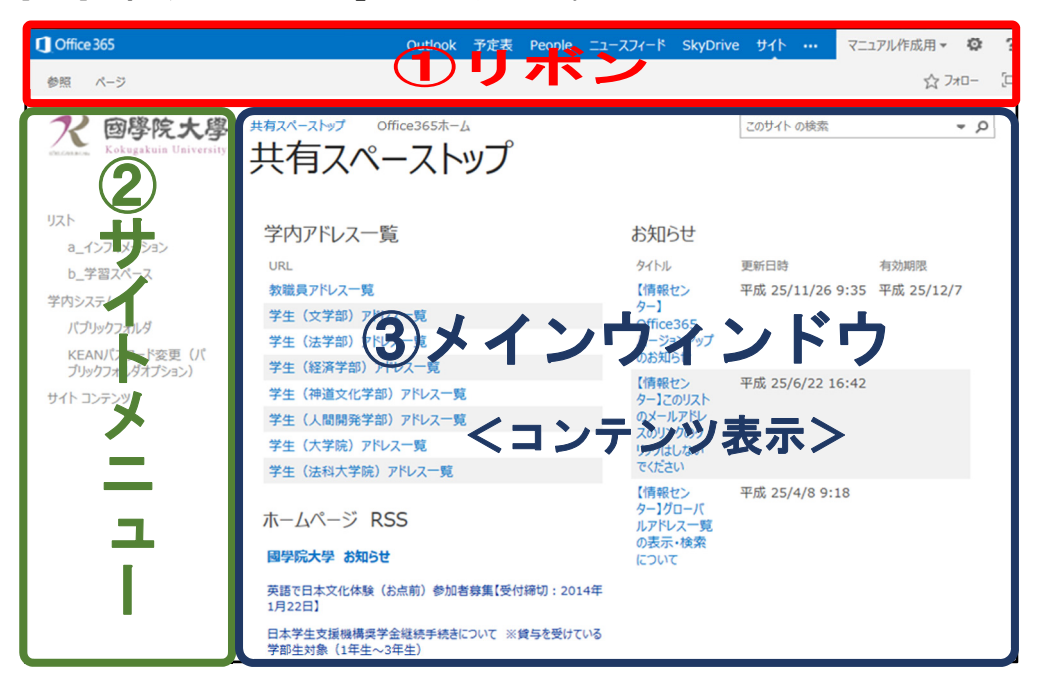

※丸付き数字は上図と対応しています。

- ① 選択した 《サイト》 または 《コンテンツ》 の種類ごとに、使用できる機能が表示されます。
- ② 《サイト》の持つコンテンツが一覧表示されます。
- ③ 《サイト》または《コンテンツ》で選択した内容が表示されます。

#### 2-2. SharePoint でメールアドレスを検索する

2-2-1. 一覧から辿って検索する

[1]『共有スペーストップ』ページに、身分・所属ごとの ≪ 学内アドレス一覧 ≫ が表示される。

| Office 365                                                                           | Outlook 予定表 People 二ュ                                                                                      | ースフィード SkyDri                                                  | ve サイト ··· 국             | ュアル作成用 - 🍄 ?       |
|--------------------------------------------------------------------------------------|----------------------------------------------------------------------------------------------------|----------------------------------------------------------------|--------------------------|--------------------|
| 参照 ページ                                                                               |                                                                                                    |                                                                |                          | ☆ フォロー  [=         |
| <b>ア 回學院大學</b><br>Kokugakuin University                                              | ##スペーストップ Office365ポーム<br>共有スペーストップ                                                                        |                                                                | このサイト の検索                | ۹ ►                |
| リスト<br>a_インフォメーション<br>b_学習スペース<br>学内システム<br>パブリックフォルダ<br>KEAN/Cスワード変更(パ<br>プレックコルダーム | <ul> <li>学内アドレス一覧</li> <li>URL</li> <li>数量員アドレス一覧</li> <li>学生(这学部)アドレス一覧</li> <li>学生(法学部)アドレス一覧</li> </ul> | お知らせ<br>タイトル<br>【情報セン<br>ター】<br>Office365<br>バージョンアップ<br>のお知らせ | 更新日時<br>平成 25/11/26 9:35 | 有効期限<br>平成 25/12/7 |
| שעקעב לאינאאגעראיין<br>איירקעב איזא                                                  | 学生(冷道文化学部)アドレス一覧       学生(人間開発学部)アドレス一覧       学生(大学院)アドレス一覧       学生(法科大学院)アドレス一覧                          | 【情報セン<br>ター】このリスト<br>のメールアドレ<br>スのリンクのク<br>リックはしない<br>でください    | 平成 25/6/22 16:42         |                    |
|                                                                                      | ホームページ RSS<br>國学院大学 お知らせ                                                                                   | 【情報セン<br>ター】グローバ<br>ルアドレス一覧<br>の表示・検索<br>について                  | 平成 25/4/8 9:18           |                    |
|                                                                                      | 英語で日本文化体験(お点前)参加書募集【受付締切:2014年<br>1月22日】<br>日本学生文援機構英学会提供手続きについて ※貸与を受けている<br>学部を対象(1年生へ)3年生)              |                                                                |                          |                    |

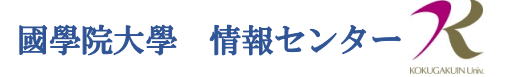

[2] [1]で各所属の一覧をクリックすると、下位の階層・所属に展開される。
 学部生の場合は、学部ごとに展開される。

| 1 Office 365                                                                                                    | Outlook                                                                             | 予定表    | People | ニュースフィード | SkyDrive | ታለኮ |      | マニュアル作成用・ | ٥           | ? |
|----------------------------------------------------------------------------------------------------|-------------------------------------------------------------------------------------|--------|--------|----------|----------|-----|------|-----------|-------------|---|
| 参照 アイテム リスト                                                                                                    |                                                                                     |        |        |          |          |     |      | ☆ フ:      | <b>∗</b> □− |   |
| で<br>Contraction The Contraction Contraction Contracti | ##x <sup>-</sup> -x <sup>-</sup> y <sup>-</sup> office365 <sup>+-1</sup><br>学生(文学部) | 、<br>ア | ドレフ    | 、一覧      |          | このサ | イトの検 | ές<br>Γ   | *           | Q |
| IJZŀ                                                                                                    | □ 表示名                                                                               |        | 電子メー   | ル アドレス   |          |     |      |           |             |   |
| a_インフォメーション<br>b_学習スペース                                                                                                    | ■ 所属 2 : 日本文学科 (1358)                                                               |        |        |          |          |     |      |           |             | _ |
| 学内システム                                                                                                    | ■ 所属2:哲学科(308)                                                                      |        |        |          |          |     |      |           |             |   |
| バブリックフォルダ<br>KEANバスワード変更(バ<br>ブリックフォルダオブション)                                                                                                    | ■ 所属 2:中国文学科(300)                                                                   |        |        |          |          |     |      |           |             |   |
| サイト コンテンツ                                                                                                    | 圖 所属 2 :史学科 (982)                                                                   |        |        |          |          |     |      |           |             |   |
|                                                                                                    | ■ 所属 2:外国語文化学科(553)                                                                 |        |        |          |          |     |      |           |             |   |

[3]表示されたメールアドレスを、Outlookの『メール新規作成』画面の <宛先> 欄にコピー&ペーストする。
 ※《電子メールアドレス》欄のメールアドレスをクリックすると、常時使用設定になっているメールソフト (Windows Live 等) の

| Office 365                                                                                                    | Outlook 予定表 Peop                      | le ニュースフィード SkyDrive サイト マニュアル作成用 - 森 |
|----------------------------------------------------------------------------------------------------|---------------------------------------|---------------------------------------|
| 参照 アイテム リスト                                                                                                    |                                       | ☆ フォロー                                |
| Contrastant<br>Contrastant<br>Contrastant | ##スヘーストッフ office365ポーム<br>学生(文学部) アドレ | ス一覧                                   |
| リスト<br>a_インフォメーション<br>b_学習スペース                                                                                                    | □ 表示名<br>■ 所属 2 : 日本文学科 (1358)        | 電子メールアドレス                             |
| 学内システム<br>バブリックフォルダ                                                                                                    |                                       |                                       |
| KEANパスワード変更(パ<br>ブリックフォルダオプション)                                                                                                    |                                       |                                       |
| サイト コンテンツ                                                                                                    |                                       |                                       |
|                                                                                                    | 千夕欄                                   | メールアドレフ欄                              |
|                                                                                                    |                                       |                                       |
|                                                                                                    |                                       |                                       |
|                                                                                                    |                                       |                                       |
|                                                                                                    |                                       |                                       |

『メール新規作成』機能が起動する。Office 365の『メール新規作成』画面は起動しないので要注意。

#### 2-2-2. 検索窓から氏名で検索する

画面右上の検索窓から、< このサイトを検索 > に、検索したい内容を入力して検索ボタンを押すと、アドレスの検索を行うことができます。

| 予定表 People ニュースフィード | SkyDrive サイト … | マニュアル作成用 - 🌣 ? |
|---------------------|----------------|----------------|
|                     |                | ☆ フォロー  [□     |
| 」 アドレス一覧            | このサイト の検索      | ۹ •            |

#### 2-2-3.全てのサイトから、氏名(姓や名)で検索した結果が複数ある場合

検索結果をクリックすると、アドレス帳のURLがすべて表示されます。このURLのサブフォルダ名(List\_bun、List\_kei等)を判断の目安にすると、目的のアドレスを見つけやすくなります。

| Kokugaku Taro                                             | ۹ ◄                                                                 |
|-----------------------------------------------------------|---------------------------------------------------------------------|
| <br>共有スペーストップマ で見つかった結果で<br>す                             | 日本語 <del>、</del> の検索結果を表示するように設定されてい<br>ます                          |
| Kokugaku Taro<br>https://kokugakuinuniv.sharepoint<br>ID= | ↓ このフォルダ名を確認<br>L.com/Lis <mark>\$/List_bun/</mark> ) ispForm.aspx? |

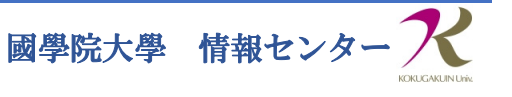

2-2-4. 一覧から所属を特定した上で、検索窓から氏名で検索する

検索窓からの検索は、検索時に開いている所属の下位層にある全ての名前を検索します。

[例] **Satou さん**のメールアドレスを知りたい場合

<所属構造> ホーム

├── 文学部

- └── 法学部
- 1. 『ホーム』で「Satou」と入力し検索をすると、全ての「Satou」を検索する
- 2. 『文学部 』で「Satou」と入力し検索をすると、『文学部 』の「Satou」を検索する
   ※学科単位での検索はできません。

#### 3. オプションについて

オプション画面では、以下の内容が設定可能です。(抜粋)

```
[1] メインメニューの、 オプション から、 すべてのオプションを表示 をクリックする。
```

| オプションメニュー  | サブメニュー    | 内容                                                       |
|------------|-----------|----------------------------------------------------------|
| アカウント      | マイアカウント   | ・メールボックスの使用状況の確認                                         |
|            |           | ・POP、IMAP、および SMTP アクセスの設定情報の確認                          |
|            |           | (Windows Live 等のメールソフトを使用する際の設定)                         |
| メールの整理     | 受信トレイのルール | ・仕訳ルールの設定                                                |
| グループ       |           | 編集不可                                                     |
| サイトメールボックス |           | 使用しない                                                    |
| 設定         | メール       | ・署名の設定(上限:320文字)                                         |
|            |           | ・メッセージ形式(差出人、BCC の設定)                                    |
|            |           | ・メッセージ オプション                                             |
|            | 予定表       | ・予定表の表示形式                                                |
| 電話         | 携带電話      | <ul> <li>・スマートフォンと同期設定をした場合情報が表示される</li> </ul>           |
|            |           | ※ アハイ ムワイ ノは、ムマートノオジの個人アーダか削除されて しまう可能性があるため、使用しないでください。 |
| ブロックまたは許可  | ブロックまたは許可 | ・信頼できる差出人と宛先のリスト/受信拒否リストの作成                              |
| アプリ        |           | 使用しない                                                    |

なお、以下の機能は使用できません。ご注意ください。

・アカウント情報の編集

・パスワードの変更

※専任教員の方がパスワードを変更する方法は、別のマニュアルでご案内します。

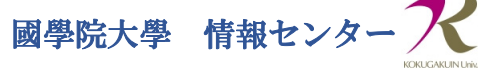